Sign into TRAX by going to Field Force Services → Training & Resources → Producer Growth Training (Header) → Standard & Escalation Management Portal (Lefthand pane)
 → Standard & Escalation Management Portal (Middle under helpful links) → SEMP Page → TRAX Banner

| PEGA<br>Q | SEMP                                                                                                    |                               |
|-----------|----------------------------------------------------------------------------------------------------|-------------------------------|
| +         | Welcome to SEMP!                                                                                                    |                               |
|           | Standard & Escalation Management Portal                                                                               | Afac                          |
| 9<br>11   | 2. To submit a request,                                                                                               | M Jac.                        |
| Q         |                                                                                                    |                               |
|           | NOTE Please click on the Aflac Dental and Vision banner listed below to launch the TRAX application to create an Afla | ac Dental and Vision request. |
|           | TRAX                                                                                                    |                               |
|           | KC My worklist 3                                                                                                    |                               |
|           | Identify Escalation Category<br>Request • Task in E-66093                                                             | Go                            |
|           | Identify Escalation Category<br>Request • Task in E-64028                                                             | Go                            |
|           | Identify Escalation Category<br>Request • Task in E-66024                                                             | Go                            |
| ĸc        | Viewall                                                                                                    |                               |

SEMP Link

## 2. To create an escalation request hover over the left-hand pane and select "Create."

| ←      | C A 🗄 https://aflac-stg2-interna       | al.pegacloud.io/prweb/app/trax/TAv1mfuX6IFDYPLTzVmrSQ*/ISTANDARD                     |                                                    | © A° ☆ G I Φ                                        | @ % ···             | 0   |
|--------|----------------------------------------|--------------------------------------------------------------------------------------|----------------------------------------------------|-----------------------------------------------------|---------------------|-----|
| 🛪 Alde | era 💏 ARGUS_PROD - Gro 🔥 All Employees | 🐐 Argus Dental & Visi 🚯 Enrollment - Home 🊯 Intranet - Home 💏 https:-argus.core.al 🗅 | httpsargus.core.al 🗅 httpsargus.core.al 🗅 ARGUS_PS | Group 🗅 https://argus.core.a 🔬 EIS Core Insurance ) | 🕴 🛅 Other favorites | Q   |
| PEGA   | TRAX                                   |                                                                                      |                                                    |                                                     |                     |     |
| Q      |                                        |                                                                                      |                                                    | Bulso                                               | = 0                 | -   |
| +      | Create >                               |                                                                                      |                                                    | Fuise                                               | ÷C                  | 21  |
|        | Home                                   | launch the TRAX application to create an Aflac Dental and Vision request.            | A 65                                               | Post -                                              |                     | 0   |
|        | Dashboard                              |                                                                                      |                                                    | Start a conversation                                |                     | a   |
| ž      | Enarae                                 |                                                                                      |                                                    |                                                     |                     | *   |
|        | Spaces                                 |                                                                                      |                                                    | S.                                                  |                     |     |
| ď      | Explore Data                           |                                                                                      |                                                    | Be the first to post!                               |                     | -   |
|        |                                        |                                                                                      |                                                    |                                                     |                     | +   |
|        |                                        |                                                                                      | Go                                                 |                                                     |                     |     |
|        |                                        |                                                                                      | Go                                                 |                                                     |                     |     |
|        |                                        |                                                                                      | Go                                                 |                                                     |                     |     |
|        |                                        | View all                                                                             |                                                    |                                                     |                     |     |
|        |                                        |                                                                                      |                                                    |                                                     |                     |     |
|        |                                        |                                                                                      | C 🗘                                                |                                                     |                     |     |
|        |                                        |                                                                                      | 🚍 Group 🚿 Fields 🗄 Density 🖾 Keyboard              |                                                     |                     |     |
|        |                                        | D : Priority : Status                                                                | Actions                                            |                                                     |                     |     |
|        | Notifications                          | o <b>*</b>                                                                           |                                                    |                                                     |                     |     |
| 0      | Recents                                | NO FESUIS.                                                                           |                                                    |                                                     |                     |     |
|        | My applications                        |                                                                                      |                                                    |                                                     |                     |     |
|        | MOUser                                 |                                                                                      |                                                    |                                                     |                     |     |
|        |                                        |                                                                                      |                                                    |                                                     |                     | 205 |

**3.** You will be prompted to select a "*Category*" *and "Sub-Category*". Please refer to the document for more details surrounding these topics. Once a Category and Sub-Category is selected, click "*Create*."

| PEGA | TRAX                                                                        |                      |            |                               |                        |      |
|------|-----------------------------------------------------------------------------|----------------------|------------|-------------------------------|------------------------|------|
| +    | Welcome to TRAX!                                                            | New Request          |            | - ×                           | Pulse                  | ê, G |
| *    | Please click on the banner below to launch the TRAX application to create   | Sales Channel/Entity | *<br>n     |                               | M Start a conversation |      |
|      |                                                                             | Category *           | ~          | <b>\$</b> @                   | 6                      |      |
| ୍    | My worklist 28<br>Submit Escalation                                         | Sub-Category *       | ~          | 60                            | Be the first to post!  |      |
|      | Request + Task in ADV-595<br>Submit Escalation<br>Request + Task in ADV-594 | Cancel               |            | Create                        |                        |      |
|      | Submit Escalation<br>Request * Task in ADV-592                              |                      |            | GO                            |                        |      |
|      |                                                                             | View all             |            |                               |                        |      |
|      | Items I follow a                                                            |                      |            | G 🗘                           |                        |      |
|      | Q Search                                                                    | estaday 1            | Group s    | ø Fields ∓ Density □ Keyboard |                        |      |
|      | Hant : 10                                                                   | • *<br>No results.   | status ; A | cuons                         |                        |      |
| •    |                                                                             |                      |            |                               |                        |      |
|      |                                                                             |                      |            |                               |                        |      |

**4.** You will be brought to the Submit tab which will allow you to input information regarding your escalation request. Please refer to the "*Producer Training Workbook*" document for more details surrounding these topics and what information may be required to process your request. Any field with an "*asterisk*" is required to be filled out. Please ensure the "*Customer Info*" tab and "*New Request Details*" are filled out.

**5.** Once all required details have been input, select "*Submit*." You will be sent an email notification when your request has been created.

| PEGA               | ADV-59<br>Requ                                                                            | 7<br>est                                                                 | tr 📀      | ✓ Intake                                                                              | Submit                           | Validate   | Fulfill | $\rangle$ | Resolution  | ←                 |
|--------------------|-------------------------------------------------------------------------------------------|--------------------------------------------------------------------------|-----------|---------------------------------------------------------------------------------------|----------------------------------|------------|---------|-----------|-------------|-------------------|
| +                  |                                                                                           |                                                                          | Actions • | New Request Details                                                                   |                                  |            |         |           |             | 0                 |
| +<br>ବ<br>ଅ<br>ଷ   | Priority<br>10<br>Status<br>Create<br>Date/Time<br>Created<br>Updated<br>Details<br>Pulse | NEW<br>4/16/24 6:51 AM<br>MOUser 8 minutes ago<br>MOUser less than a min | iute ago  | CUSTOMER INFO NEW I<br>Member<br>Member Name *<br>Please select one option<br>-select | from the drop-down *             | Claim Nurr | ber     |           |             | \$\$<br>• 0 • 0 • |
| <b>▲</b><br>⊚<br>∷ |                                                                                           |                                                                          |           | Cancel Customer INFormation                                                           | NEW REQUEST DETAILS RESOLUTION D | ETAILS     |         |           | Save Submit |                   |

**6.** Once you have submitted your request, the status of the request (which can be located in the left-hand pane of the request) will change to "*RECEIVED- PENDING ASSIGNMENT*". Which means your request has been created and is pending assignment to be worked. You will receive an email notification advising of this. Other statuses and their definitions can be located on the "*Producer Training Workbook*" document.

| PEGA<br>Q | Req                             | 597<br>uest                                      | ¢ €       | / Thank you for yo                 | ir input. Get nex | α             |              |         |                              |          |         |            | × | ←        |
|-----------|---------------------------------|--------------------------------------------------|-----------|------------------------------------|-------------------|---------------|--------------|---------|------------------------------|----------|---------|------------|---|----------|
| +         |                                 |                                                  | Actions - | ✓ Intake                           | > ~               | <i>(</i>      | Submit       |         | Validate                     |          | Fulfill | Resolution |   | 0        |
|           | Priority<br>10                  |                                                  |           | To do                              |                   |               |              |         |                              |          |         |            |   | 000<br>0 |
|           | itatus                          | RECEIVED-PENDING ASSIG                           | SNMENT    | Validate (Validate)                |                   |               |              |         |                              |          |         |            |   | A o      |
| ଷ         | Date/Time<br>Created<br>Updated | MOUser 19 minutes ago<br>MOUser less than a minu | ite ago   | CUSTOMER INFORMA                   | TION NEW REG      | QUEST DETAILS | 5 RESOLUTION | DETAILS |                              |          |         |            |   | 0        |
|           | Details                         |                                                  |           | Member<br>Member Name              |                   |               |              |         |                              |          |         |            |   |          |
|           | Pulse                           |                                                  |           | Please select one op<br>Member DOB | tion from the d   | rop-down      |              |         | Member DOI<br>01/01/2000     |          |         |            |   |          |
|           |                                 |                                                  |           | Additional Cust                    | omer Info         |               |              |         |                              |          |         |            |   |          |
|           |                                 |                                                  |           | Customer Informat                  | ion               |               |              |         |                              |          |         |            |   |          |
|           |                                 |                                                  |           | Date Of Service<br>01/01/1900      |                   |               |              |         | Claim Number<br>2023TESTESTE | er<br>ST |         |            |   |          |
|           |                                 |                                                  |           |                                    |                   |               |              |         |                              |          |         |            |   |          |
|           |                                 |                                                  |           |                                    |                   |               |              |         |                              |          |         |            |   |          |
|           |                                 |                                                  |           |                                    |                   |               |              |         |                              |          |         |            |   |          |
| ۲         |                                 |                                                  |           |                                    |                   |               |              |         |                              |          |         |            |   |          |
|           |                                 |                                                  |           |                                    |                   |               |              |         |                              |          |         |            |   |          |
| U         |                                 |                                                  |           |                                    |                   |               |              |         |                              |          |         |            |   | _        |

**7.** To request updates on your escalation request, please utilize the "*Pulse*" tool. This can be found located on the requests left-hand pane.

| PEGA                          | ADV-330<br>Reque         | st                     | <u>۵</u> |             | Intake              | > <b>~</b> | Submit | ∕∽ | Validate           | >~ | Fulfill  | ightarrow ~ | Res | olution | Utilit | ies                                                                             | →        |
|-------------------------------|--------------------------|------------------------|----------|-------------|---------------------|------------|--------|----|--------------------|----|----------|-------------|-----|---------|--------|---------------------------------------------------------------------------------|----------|
| +                             |                          | Action                 | Puls     | e           |                     |            |        |    |                    |    | Q Search |             | ×·  | ≞ G     | 0      | Files & documents                                                               | ¢        |
| <ul><li>▲</li><li>Ø</li></ul> | Priority<br>10<br>Status | RESOLVED-COMPLETED     | •        | Post<br>Sta | •<br>irt a conversa | tion       |        |    |                    |    |          |             |     |         |        | Attachments<br>Escalation,ADV-330,M5,1<br>Correspondence • VACUser<br>• 26d ago | i<br>e t |
| **                            | Create<br>Date/Time      | 3/20/24 11:17 AM       |          |             |                     |            |        |    |                    |    |          |             |     |         |        |                                                                                 |          |
| Q                             | Assigned To Date<br>Time | 3/20/24 6:03 PM        |          |             |                     |            |        |    | 9.                 |    |          |             |     |         | ŝĝi    | Followers (0)                                                                   | ¢        |
|                               | Reassigned Date          | 3/20/24 6:00 PM        |          |             |                     |            |        | Be | the first to post! |    |          |             |     |         |        |                                                                                 |          |
|                               | Completed Date<br>Time   | 3/20/24 6:05 PM        |          |             |                     |            |        |    |                    |    |          |             |     |         |        | No items                                                                        |          |
|                               | Resolution comments      | No task                |          |             |                     |            |        |    |                    |    |          |             |     |         |        |                                                                                 |          |
|                               | Created                  | VACUser 26 days ago    |          |             |                     |            |        |    |                    |    |          |             |     |         | Ģ      | Stakebolders (0)                                                                |          |
|                               | Updated                  | TRAXAccRen 26 days ago |          |             |                     |            |        |    |                    |    |          |             |     |         |        | Stakenolders (0)                                                                | **       |
|                               | Resolved                 | TRAXAccRen 26 days ago |          |             |                     |            |        |    |                    |    |          |             |     |         |        |                                                                                 |          |
|                               | Details                  |                        |          |             |                     |            |        |    |                    |    |          |             |     |         |        | No items                                                                        |          |
|                               | Pulso                    |                        |          |             |                     |            |        |    |                    |    |          |             |     |         |        |                                                                                 |          |
|                               | Fuise                    |                        |          |             |                     |            |        |    |                    |    |          |             |     |         | Ô      | Tags (0)                                                                        | ø        |
|                               |                          |                        |          |             |                     |            |        |    |                    |    |          |             |     |         |        |                                                                                 |          |
|                               |                          |                        |          |             |                     |            |        |    |                    |    |          |             |     |         |        | No.itoms                                                                        |          |
| -                             |                          |                        |          |             |                     |            |        |    |                    |    |          |             |     |         |        | No rearra                                                                       |          |
| ۲                             |                          |                        |          |             |                     |            |        |    |                    |    |          |             |     |         |        |                                                                                 |          |
|                               |                          |                        |          |             |                     |            |        |    |                    |    |          |             |     |         |        |                                                                                 |          |
|                               |                          |                        |          |             |                     |            |        |    |                    |    |          |             |     |         |        |                                                                                 |          |
|                               |                          |                        |          |             |                     |            |        |    |                    |    |          |             |     |         |        |                                                                                 |          |

**8.** When your request is reflecting as "**PENDED**" that means either we are needing more information regarding the request in order to resolve or the request is pending resolution by our IT Partners. You will receive email notification of this.

| PEGA<br>Q | Paper ADV 597 ☆ C                                                                     | V Intake V Submit Validate Fulfill Resolution                                                                  | ←        |
|-----------|---------------------------------------------------------------------------------------|----------------------------------------------------------------------------------------------------|----------|
| +         | Actions -                                                                             | To do                                                                                                    | 0        |
|           | Priority                                                                              | Validate Data<br>Validate (Validate) • Due 9 days from now                                                     | 000<br>0 |
|           | tatus PENDED                                                                          | CUSTOMER INFORMATION NEW REQUEST DETAILS RESOLUTION DETAILS                                                    | 0        |
| Q         | Date/Time<br>Assigned To Date 4/16/24 7:23 AM<br>Time<br>Pand Date Time(16/24 7:23 AM | Member<br>Member Name<br>TEST TEST                                                                             | 0        |
|           | Pend End Date                                                                         | Please select one option from the drop-down Member DOB<br>Member DOB 01/01/2000                                |          |
|           | Pend Comments test Created MOUser 34 minutes ago Undeted TagGetTeam 2 minutes ago     | Additional Customer Info                                                                                       |          |
|           | Opdated Traxescieam 2 minutes ago                                                     | Customer Information           Date Of Service         Claim Number           01/01/900         2023TESTESTEST |          |
|           | Pulse                                                                                 |                                                                                                    |          |
|           |                                                                                       |                                                                                                    |          |
|           |                                                                                       |                                                                                                    |          |
| .♣<br>⊚   |                                                                                       |                                                                                                    |          |
|           |                                                                                       |                                                                                                    |          |
| M         |                                                                                       |                                                                                                    |          |

**9.** When your request has been resolved, the status will reflect as "*RESOLVED-COMPLETED*" you will also receive email notification of the resolution.

| PEGA<br>Q | ADV-330<br>Reque       | 分<br>st                | V Intake V Submit Validate V Fulfill V Resolution                                                  | Utilities                              | ∣→ |
|-----------|------------------------|------------------------|----------------------------------------------------------------------------------------------------|----------------------------------------|----|
| +         |                        | Actions -              | CUSTOMER INFORMATION NEW REQUEST DETAILS RESOLUTION DETAILS                                        | Files & documents                      | ¢  |
|           | 22.2                   |                        |                                                                                                    | Attachments                            |    |
|           | 10                     |                        | Account Name                                                                                       | Escalation, ADV-330, MS, 1             |    |
| 0         | tatus                  | RESOLVED-COMPLETED     | ABC Co                                                                                             | Correspondence • VACUser     • 26d ago |    |
|           | Create                 | 5/20/24 11.17 AW       | Please select one option from the drop-down Traditional Account No<br>Traditional Account No 11111 | -                                      |    |
| Q         | Assigned To Date       | 3/20/24 6:03 PM        | Additional Customer Info                                                                           | 📅 Followers (0)                        | ٥  |
|           | Reassigned Date        | 3/20/24 6:00 PM        |                                                                                                    |                                        |    |
|           | Completed Date<br>Time | 3/20/24 6:05 PM        |                                                                                                    | No items                               |    |
|           | Resolution comments    | No task                |                                                                                                    |                                        |    |
|           | Created                | VACUser 26 days ago    |                                                                                                    | 0.01111.00                             | ~  |
|           | Updated                | TRAXAccRen 26 days ago |                                                                                                    | Stakeholders (0)                       | \$ |
|           | Resolved               | TRAXAccRen 26 days ago |                                                                                                    |                                        |    |
|           | Details                |                        |                                                                                                    | No items                               |    |
|           | Pulse                  |                        |                                                                                                    |                                        | -  |
|           |                        |                        |                                                                                                    | 🖄 Tags (0)                             | ¢  |
|           |                        |                        |                                                                                                    |                                        |    |
|           |                        |                        |                                                                                                    | No items                               |    |
| ۲         |                        |                        |                                                                                                    |                                        |    |
|           |                        |                        |                                                                                                    |                                        |    |
|           |                        |                        |                                                                                                    |                                        |    |
|           |                        |                        |                                                                                                    |                                        |    |

**10.** A complete view of all request and statuses can be located on the "*Dashboard*" tab within TRAX.

| т               | RAX                                         |                                                                                      |                                                                                                    |                               |                               |                   |                                                |                                                                                                    |                                                                                                    |
|-----------------|---------------------------------------------|--------------------------------------------------------------------------------------|----------------------------------------------------------------------------------------------------|-------------------------------|-------------------------------|-------------------|------------------------------------------------|----------------------------------------------------------------------------------------------------|----------------------------------------------------------------------------------------------------|
|                 |                                             |                                                                                      |                                                                                                    |                               |                               |                   |                                                |                                                                                                    |                                                                                                    |
|                 |                                             | 09)                                                                                  |                                                                                                    |                               |                               |                   |                                                |                                                                                                    |                                                                                                    |
| •               | reate }                                     |                                                                                      |                                                                                                    |                               |                               |                   |                                                |                                                                                                    | Group of Fields   Density Tel Keyboar                                                                                                    |
| 1               | Home                                        |                                                                                      |                                                                                                    |                               |                               |                   |                                                |                                                                                                    |                                                                                                    |
|                 |                                             | Created                                                                              | 1                                                                                                    | Subject                       | Status                        | Assigned          | Assigned To<br>Team                            | Category                                                                                                    | SubCategory                                                                                                    |
|                 | Jashboard                                   | 3/8/24 1:45 PM                                                                       |                                                                                                    | Escalation, ADV-20, Sector E  | ACTIVE                        | TESTTRAXDataAdmin | EscalationTeam                                 | Account Renewals                                                                                                    | 100+/brochure - Plan changes                                                                                                    |
| Sp              | paces                                       | 3/19/24 1:01 PM                                                                      |                                                                                                    | Escalation, ADV-209, LA, EOBs | ACTIVE                        | ModelOpTRAXClaims | Cleims                                         | Claims                                                                                                    | EOBs                                                                                                    |
|                 |                                             | 3/18/24 4:54 PM                                                                      |                                                                                                    | Escalation, ADV-191, Sector   | ACTIVE                        | TRAXBilling       | Billing                                        | Billing                                                                                                    | Online payments                                                                                                    |
| в               | plore Data                                  | 3/8/24 1:26 PM                                                                       |                                                                                                    | Escalation, ADV-19, TX-N, 100 | ACTIVE                        | TraxEscTeam2      | EscalationTeam                                 | 712                                                                                                    | 100+/brochure - Plan changes                                                                                                    |
|                 |                                             | 3/8/24 4:35 PM                                                                       |                                                                                                    | Escalation, ADV-39, Sector Z  | ACTIVE                        | TRAXBilling       | Billing                                        |                                                                                                    | Invoice not received/reprint                                                                                                    |
|                 |                                             | 4/1/24 4:41 PM                                                                       |                                                                                                    | Escalation, ADV-525, IN, Clai | ACTIVE                        | TRAXClaims        | Cleims                                         | 1.44                                                                                                    | Claim status over 30 days                                                                                                    |
|                 |                                             | 3/18/24 4:49 PM                                                                      |                                                                                                    | Escalation, ADV-189, MO-E,    | ACTIVE                        | TRAXBilling       | Billing                                        |                                                                                                    | Missing payments                                                                                                    |
|                 |                                             | 3/18/24 4:03 PM                                                                      |                                                                                                    | Escalation, ADV-178, GA-N, A  | ACTIVE                        | TraxEscTeam       | EscalationTeam                                 | Bling                                                                                                    | ACH not drafted/as expected                                                                                                    |
|                 |                                             | 3/26/24 10:52 AM                                                                     |                                                                                                    | Escalation, ADV-516, Sector   | ACTIVE                        | TraxEscTeam       | EscalationTeam                                 | Account Renewals                                                                                                    | Everwell - renewal inquiry                                                                                                    |
|                 |                                             | 3/11/24 2:32 PM                                                                      |                                                                                                    | Escalation, ADV-43, CT/RI/NY  | ACTIVE                        | TraxEscTeam       | EscalationTeam                                 | 19 <del>10</del>                                                                                                    | 100+/brochure - Member demographic                                                                                                    |
|                 |                                             |                                                                                      |                                                                                                    |                               |                               |                   |                                                |                                                                                                    | 123_16 Next                                                                                                    |
|                 |                                             | Status                                                                               | : Created<br>Time                                                                                                    |                               |                               | Subject           | 1                                              | Category                                                                                                    | SubCategory                                                                                                    |
|                 |                                             | New                                                                                  | 4/15/24 10:11 AM                                                                                                    |                               |                               |                   |                                                | Commissions/Production Credit                                                                                                    | 100+/brochure - Commission Allocation (PNF/ANF)                                                                                                    |
|                 |                                             | New                                                                                  | 4/15/24 10:12 AM                                                                                                    |                               |                               | 177               |                                                | Commissions/Production Credit                                                                                                    | Direct deposit set up                                                                                                    |
|                 |                                             | New                                                                                  | 4/15/24 10:13 AM                                                                                                    |                               |                               | 977               |                                                | Commissions/Production Credit                                                                                                    | Commission Statement                                                                                                    |
|                 |                                             | New                                                                                  | 4/8/24 12:33 PM                                                                                                    |                               |                               |                   |                                                | Claims                                                                                                    | DMR Form Request                                                                                                    |
|                 |                                             | New                                                                                  | 4/15/24 10:13 AM                                                                                                    |                               |                               | 100               |                                                | Commissions/Production Credit                                                                                                    | Missing commissions                                                                                                    |
|                 |                                             | New                                                                                  | 4/15/24 10:15 AM                                                                                                    |                               |                               | 075               |                                                | DOI/Regulatory                                                                                                    | DOI/Regulatory internal                                                                                                    |
|                 |                                             | New                                                                                  | 4/15/24 10:10 414                                                                                                    |                               |                               |                   |                                                |                                                                                                    |                                                                                                    |
|                 |                                             |                                                                                      | 4/15/24 TO: 15 AM                                                                                                    |                               |                               |                   |                                                | Fraud                                                                                                    | Fraud external                                                                                                    |
|                 |                                             | New                                                                                  | 4/15/24 10:18 AM                                                                                                    |                               |                               | 202<br>102        |                                                | Fraud<br>Group Service Request                                                                                                    | Fraud external<br>100+/brochure - Group demographic change                                                                                                    |
|                 |                                             | New                                                                                  | 4/15/24 10:18 AM<br>4/15/24 10:18 AM<br>4/15/24 10:17 AM                                                                                                    |                               |                               |                   |                                                | Fraud<br>Group Service Request<br>Eligibility/Member Service Request                                                                                                    | Fraud external<br>100+/brochure - Group demographic change<br>100+/brochure - Member demographic change                                                                                                    |
|                 |                                             | New                                                                                  | 4/15/24 10:15 AM<br>4/15/24 10:15 AM<br>4/15/24 10:17 AM<br>4/15/24 10:19 AM                                                                                                  |                               |                               | -                 |                                                | Fraud<br>Group Service Request<br>Bigibility/Member Service Request<br>Group Service Request                                                                                               | Fraud external<br>100+/brochure - Group demographic change<br>100+/brochure - Member demographic change<br>ACH/EFT set up                                                                                                    |
|                 |                                             | New                                                                                  | 4/15/2410:15 AM<br>4/15/2410:15 AM<br>4/15/2410:17 AM<br>4/15/2410:19 AM                                                                                                    |                               |                               | -                 |                                                | Foud<br>Group Service Request<br>Eligibility/Member Service Request<br>Group Service Request                                                                                               | Fraud external<br>1004-brochure - Group demographic change<br>1004-brochure - Member demographic change<br>ACH/EFT set up<br>123 Next                                                                                                    |
|                 |                                             | New<br>New<br>New                                                                    | 4/15/24 10:15 AM<br>4/15/24 10:17 AM<br>4/15/24 10:19 AM                                                                                                    |                               |                               |                   |                                                | Fraud<br>Group Service Request<br>Eligibility/Member Service Request<br>Group Service Request                                                                                              | Freud external<br>100+/brochure - Group demographic change<br>100+/brochure - Member demographic change<br>ACH/EFT set up<br>123 Next                                                                                                    |
| •               | Notifications                               | New<br>New<br>ts (41)                                                                | 4/15/24 10:10 AM<br>4/15/24 10:17 AM<br>4/15/24 10:17 AM<br>4/15/24 10:19 AM                                                                                                  |                               |                               |                   |                                                | Fraud<br>Group Service Request<br>Eligibility/Member Service Request<br>Group Service Request                                                                                              | Fraud external<br>100-biochure - Group demographic change<br>100-biochure - Member demographic change<br>ACH(8FT set up<br>12.3 Next<br>EGroup _g) Fields _ Dentity _El Kendoar                                                                                                    |
|                 | Notifications<br>Recents                    | New<br>New<br>New                                                                    | 4/15/24/10:16 avia<br>4/15/24/10:16 avia<br>4/15/24/10:19 avia<br>4/15/24/10:19 avia                                                                                          | 3                             | Resolved/Rejected             |                   |                                                | Fraud<br>Group Service Request<br>Eligibility/Member Service Request<br>Group Service Request                                                                                              | Fraud external<br>100-loncoture - Group demographic change<br>100-loncoture - Member demographic change<br>ACHIEFT set up<br>12.3 Nett<br>Group _gd.Retds : Dentity @ Keyboar<br>                                                                                                    |
| NR              | etifications<br>scents                      | New<br>New<br>X5 (41)<br>Status :                                                    | 4/15/24/10:18 448<br>4/15/24/10:18 448<br>4/15/24/10:19 448<br>4/15/24/10:19 448<br>4/15/24/10:19 448<br>4/15/24/10:19 448<br>Created<br>Date/Time                            |                               | Resolved/Rejected<br>Date     |                   | : SubCategory                                  | Fraud<br>Group Service Request<br>Eligibility/Member Service Request<br>Group Service Request<br>: Subject<br>Line                                                                         | Fruid exemuti<br>100-brochus - Groop demographic change<br>100-brochus - Mentor demographic change<br>Achild? Les up<br>123 Sinse<br>Brown of Feits: Desity Directory<br>Exemption<br>Exemption States - Desity Directory<br>Exemption<br>Exemption States - Desity Directory<br>Exemption States - Desity Directory<br>Exemption States                                                                                                    |
| No<br>Rei<br>My | tifications<br>cents<br>applications        | New<br>New<br>Tts (41)<br>Status :<br>Pending-Futiliment                             | 4/15/24/1013 eAtt<br>4/15/24/1013 eAtt<br>4/15/24/1019 eAtt<br>4/15/24/1019 eAtt<br>4/15/24/1019 eAtt<br>2/15/24/1019 eAtt<br>5/19/24/138 PM                                  |                               | Resolved/Rejected<br>Date     |                   | : SubCategory<br>Under payment                 | Faud<br>Group Service Request<br>Eligibility/Member Service Request<br>Group Service Request<br>:<br>Soligest<br>Line<br>Escalatory                                                        | Fruid ennell<br>100-brochus - Group demographic change<br>100-brochus - Menor demographic change<br>AchitEff est up<br>Group - gol Fasts ] Density (Englose<br>Canada - State - State -                                                                                                    |
|                 | Netifications<br>Recents<br>My applications | New<br>New<br>New<br>25 (41)<br>Status :<br>Pending-Fulfilment<br>Resolved-Completed | 4/15/24/1013 add<br>4/15/24/1013 add<br>4/15/24/1017 Add<br>4/15/24/1017 Add<br>4/15/24/1019 Add<br>4/15/24/1019 Add<br>5/15/24/1029 Md<br>5/15/24/1029 Md<br>5/15/24/1029 Md |                               | Resolved/Rejected<br>Date<br> | -                 | : SubCategory<br>Under payment<br>100-forchure | Faud<br>Group Sarvice Request<br>BigBillig/Memore: Service Request<br>Group Service Request<br>:<br>:<br>:<br>:<br>:<br>:<br>:<br>:<br>:<br>:<br>:<br>:<br>:<br>:<br>:<br>:<br>:<br>:<br>: | Fruid exemul<br>100-brochus - Groop demographic change<br>100-brochus - Menter demographic change<br>Achild? Les up<br>I 23 Since<br>I Group of Feits: I Density II Repose<br>I Andrew<br>I Andrew<br>I An |

11. You will be able to view "Open Submitted Requests", "Requests not Submitted (Saved Only)" and "Completed/Rejected Requests."

| Onen Cubmitted Des                                                                                                    | (100)                                                                    |                                                                                                    |                               |                                       |                                                                                                    |                |                                                                                                    |                                                                                                    |                                                                                                    |                                                                                                    |
|----------------------------------------------------------------------------------------------------|--------------------------------------------------------------------------|----------------------------------------------------------------------------------------------------|-------------------------------|---------------------------------------|----------------------------------------------------------------------------------------------------|----------------|----------------------------------------------------------------------------------------------------|----------------------------------------------------------------------------------------------------|----------------------------------------------------------------------------------------------------|----------------------------------------------------------------------------------------------------|
| Open Submitted Rec                                                                                                    | uests (109)                                                              |                                                                                                    |                               |                                       |                                                                                                    |                |                                                                                                    |                                                                                                    | Group 🚿 Fields 🕴                                                                                                    | Density 🖽 Ke                                                                                                    |
| RequestID                                                                                                    | Created                                                                  | :                                                                                                    | Subject                       | Status                                | Assigned                                                                                                    | Assigned To    |                                                                                                    | Category                                                                                                    | SubCategory                                                                                                    |                                                                                                    |
| ADV-20                                                                                                    | 3/8/24 1:45 PM                                                           |                                                                                                    | Escalation,ADV-20,Sector E    | ACTIVE                                | TESTTRAXDataAdmin                                                                                                    | EscalationTear | n                                                                                                    | Account Renewals                                                                                                    | 100+/brochure - Plan                                                                                                    | n changes                                                                                                    |
| ADV-209                                                                                                    | 3/19/24 1:01 PM                                                          |                                                                                                    | Escalation, ADV-209, LA, EOBs | ACTIVE                                | ModelOpTRAXClaims                                                                                                    | Claims         |                                                                                                    | Claims                                                                                                    | EOBs                                                                                                    |                                                                                                    |
| ADV-191                                                                                                    | 3/18/24 4:54 PM                                                          |                                                                                                    | Escalation, ADV-191, Sector   | ACTIVE                                | TRAXBilling                                                                                                    | Billing        |                                                                                                    | Billing                                                                                                    | Online payments                                                                                                    |                                                                                                    |
| ADV-19                                                                                                    | 3/8/24 1:26 PM                                                           |                                                                                                    | Escalation, ADV-19, TX-N, 100 | ACTIVE                                | TraxEscTeam2                                                                                                    | EscalationTear | n                                                                                                    |                                                                                                    | 100+/brochure - Plan                                                                                                    | n changes                                                                                                    |
| ADV-39                                                                                                    | 3/8/24 4:35 PM                                                           |                                                                                                    | Escalation, ADV-39, Sector Z  | ACTIVE                                | TRAXBilling                                                                                                    | Billing        |                                                                                                    |                                                                                                    | Invoice not received.                                                                                                    | /reprint                                                                                                    |
| ADV-525                                                                                                    | 4/1/24 4:41 PM                                                           |                                                                                                    | Escalation,ADV-525,IN,Clai    | ACTIVE                                | TRAXClaims                                                                                                    | Claims         |                                                                                                    |                                                                                                    | Claim status over 30                                                                                                    | days                                                                                                    |
| ADV-189                                                                                                    | 3/18/24 4:49 PM                                                          |                                                                                                    | Escalation,ADV-189,MO-E,      | ACTIVE                                | TRAXBilling                                                                                                    | Billing        |                                                                                                    |                                                                                                    | Missing payments                                                                                                    |                                                                                                    |
| ADV-178                                                                                                    | 3/18/24 4:03 PM                                                          |                                                                                                    | Escalation,ADV-178,GA-N,A     | ACTIVE                                | TraxEscTeam                                                                                                    | EscalationTear | n                                                                                                    | Billing                                                                                                    | ACH not drafted/as                                                                                                    | expected                                                                                                    |
| ADV-516                                                                                                    | 3/26/24 10:52 AM                                                         |                                                                                                    | Escalation,ADV-516,Sector     | ACTIVE                                | TraxEscTeam                                                                                                    | EscalationTear | n                                                                                                    | Account Renewals                                                                                                    | Evenwell - renewal in                                                                                                    | nquiry                                                                                                    |
| ADV-43                                                                                                    | 3/11/24 2:32 PM                                                          |                                                                                                    | Escalation, ADV-43, CT/RI/NY  | ACTIVE                                | TraxEscTeam                                                                                                    | EscalationTear | n                                                                                                    |                                                                                                    | 100+/brochure - Mei                                                                                                    | mber demogr                                                                                                    |
| Requests not Submi                                                                                                    | tted (Saved Only) (21)                                                   | Created                                                                                                    |                               |                                       |                                                                                                    |                |                                                                                                    |                                                                                                    | Group 🖉 Fields 🕴                                                                                                    | Density 🛄                                                                                                    |
| RequestID                                                                                                    | tted (Saved Only) (21)                                                   | Created<br>Time                                                                                                    |                               |                                       | : Subject                                                                                                    |                | Category                                                                                                    |                                                                                                    | Group Ø Fields                                                                                                    | Density 🛄                                                                                                    |
| Requestin for Submin                                                                                                    | E Status<br>New                                                          | : Created<br>Time<br>4/15/24 10:11 AM                                                                                                    |                               |                                       | : Subject                                                                                                    |                | Category<br>Commissions/P                                                                                                    | Production Credit                                                                                                    | Group @ Fields                                                                                                    | Density 🖾                                                                                                    |
| RequestID<br>ADV-578<br>ADV-579                                                                                                    | Status     New     New                                                   | : Created<br>Time<br>4/15/2410:11 AM<br>4/15/2410:12 AM                                                                                                    |                               |                                       | : Subject<br>                                                                                                    |                | Category<br>Commissions/P<br>Commissions/P                                                                                                    | Production Credit                                                                                                    | Group Ø Fields<br>SubCategory<br>100+/brochure - Commission Al<br>Direct deposit set up                                                                                                    | Density                                                                                                    |
| RequestiD<br>ADV-578<br>ADV-579<br>ADV-580                                                                                                    | tted (Saved Only) (21)<br>Status<br>New<br>New<br>New                    | Created<br>Time<br>4/15/2410:11 AM<br>4/15/2410:12 AM<br>4/15/2410:13 AM                                                                                                    |                               |                                       | Subject<br>                                                                                                    |                | Category<br>Commissions/P<br>Commissions/P<br>Commissions/P                                                                                                    | Production Credit<br>Production Credit<br>Production Credit                                                                                                    | Group @ Fields<br>SubCategory<br>100-/brochure - Commission Al<br>Direct deposit set up<br>Commission Statement                                                                                                    | Density 🛄 I                                                                                                    |
| Requests not submi           ADV-578           ADV-579           ADV-580           ADV-584                                                                                                    | itted (Saved Only) (21) i Status New New New New New                     | Created<br>Time<br>4/15/2410:11 AM<br>4/15/2410:12 AM<br>4/15/2410:32 PM<br>4/15/2410:32 PM                                                                                                    |                               |                                       | Subject<br><br><br><br>                                                                                                    |                | Commissions/P<br>Commissions/P<br>Commissions/P<br>Commissions/P                                                                                                    | Production Credit<br>Production Credit<br>Production Credit                                                                                                    | Group & Fields<br>SubCategory<br>100-/brochure - Commission Al<br>Direct deposit set up<br>Commission Statement<br>DMR Form Request                                                                                                    | Density 🔲 I                                                                                                    |
| Requestib           ADV-578           ADV-579           ADV-590           ADV-590           ADV-590           ADV-590           ADV-591           ADV-590                                                                                                    | i Status New New New New New New New New New New                         | Created<br>4/15/24 10:11 AM<br>4/15/24 10:12 AM<br>4/15/24 10:13 AM<br>4/15/24 10:13 AM<br>4/15/24 10:13 AM                                                                                                    |                               |                                       | : Subject<br><br><br><br><br>                                                                                                    |                | Commissions/P<br>Commissions/P<br>Commissions/P<br>Commissions/P<br>Claims<br>Commissions/P                                                                                                    | Production Credit<br>Production Credit<br>Production Credit<br>Production Credit                                                                                                    | Group @ Fields<br>SubCategory<br>100-/brochure - Commission Al<br>Direct depositiset up<br>Commission Statement<br>DMR Form Request<br>Missing commissions                                                                                                    | Density 🗔                                                                                                    |
| Requests not submi           ADV-578           ADV-579           ADV-579           ADV-544           ADV-543           ADV-543           ADV-581           ADV-582           ADV-584                                                                                                    | i Status New New New New New New New New New New                         | Created<br>Time<br>4/15/24 10:11 AM<br>4/15/24 10:12 AM<br>4/15/24 10:13 AM<br>4/15/24 10:13 AM<br>4/15/24 10:15 AM<br>4/15/24 10:15 AM                                                                                                    |                               |                                       | : Subject<br><br><br><br><br><br>                                                                                                    |                | Commissions/P<br>Commissions/P<br>Commissions/P<br>Commissions/P<br>Colaims<br>Commissions/P<br>D01/Regulatory<br>Found                                                                                                    | Production Credit<br>Production Credit<br>Production Credit<br>Production Credit                                                                                                    | Group @ Felds :<br>SubCategory<br>100-Phrothure - Commission Al<br>Direct deposits set up<br>Commission Statement<br>DIRE form Request<br>Missing commissions<br>DD/Regulatory internal<br>Erault external                                                                                                    | Density 🖾 I                                                                                                    |
| Requestit         ADV-579           ADV-579         ADV-590           ADV-540         ADV-544           ADV-581         ADV-582           ADV-584         ADV-585                                                                                                    | tted (Saved Only) (21)                                                   | Created<br>Time<br>4/15/2410:11 AM<br>4/15/2410:12 AM<br>4/15/2410:13 AM<br>4/15/2410:13 AM<br>4/15/2410:13 AM<br>4/15/2410:13 AM<br>4/15/2410:13 AM                                                                                                    |                               |                                       | : Subject<br>                                                                                                    |                | Commissions/P<br>Commissions/P<br>Commissions/P<br>Claims<br>Commissions/P<br>DOI/Regulatory<br>Fraud<br>Group Service F                                                                                                    | Production Credit<br>Production Credit<br>Production Credit<br>Production Credit<br>/<br>Request                                                                                                    | Group or Relds :<br>SubCategory<br>100-Virorota e Commission Al<br>Direct deposit set up<br>Commission Statement<br>DMR Form Request<br>Missing commissions<br>DOV/Reguest vironal<br>Fraud external<br>100-Virorota external                                                                                                    | Density III                                                                                                    |
| Requests         Rot         Submin <u>ADV-578</u> ADV-579         ADV-579           ADV-580         ADV-584         ADV-584           ADV-584         ADV-584         ADV-585           ADV-583         ADV-583         ADV-584                                                                                                    | tted (Saved Only) (21)  Status New New New New New New New New New New   | Created<br>Time           4/15/24 10:12 AM           4/15/24 10:13 AM           4/15/24 10:13 AM           4/15/24 10:13 AM           4/15/24 10:15 AM           4/15/24 10:15 AM           4/15/24 10:18 AM           4/15/24 10:18 AM                                                                                                    |                               |                                       | Subject                                                                                                    < |                | Commissions/P<br>Commissions/P<br>Commissions/P<br>Claims<br>Commissions/P<br>DOI/Regulatory<br>Praud<br>Group Service F<br>Elipiteitu/Memi                                                                                                    | Production Credit<br>Production Credit<br>Production Credit<br>Production Credit<br>Production Credit<br>Production Credit<br>Request                                                                                                    | Comp @ Felds *<br>SubCargory<br>100-Inforcture - Commission Al<br>Direct appoints<br>Durk Stym Request<br>Missing commissions<br>DUR Stym Request<br>DUR Stym Request<br>100-Inforcture - Group demogr<br>100-Inforcture - Group demogr                                                                                                    | Density III                                                                                                    |
| Request/D           ADV-578           ADV-579           ADV-579           ADV-580           ADV-581           ADV-582           ADV-584           ADV-585           ADV-585           ADV-585           ADV-585           ADV-585                                                                                                    | tted (Saved Only) (21)  E Status New New New New New New New New New New | Created           Time         417524101134M           417524101134M         41752410134M           41752410134M         41752410134M           41752410134M         41752410134M           41752410134M         41752410134M           41752410134M         41752410134M                                                                                                    |                               |                                       | <ul> <li>Subject</li> <li></li></ul>                                                                                                    |                | Category     Commissions/P     Commissions/P     Commissions/P     Commissions/P     Claims     Commissions/P     Diversed     Commissions/P     Foud     Group Service 5     Eligibility/Mem     Group Service 5                                                                                                    | Production Credit<br>Production Credit<br>Production C    | Group @ Reids (<br>SubCategory<br>100-/brochus - Commission Al<br>Direct depositions - Commission Al<br>Direct depositions - Commission Al<br>Direct depositions - Commission Al<br>Direct depositions - Commission -<br>Massing commissions<br>DioR-brochus - Compositions - Compositions<br>Found external<br>100-/brochus - Compositions - demos<br>100-/brochus - Member demo                                                                                                    | Density III                                                                                                    |
| Requests not submit<br>Request 0<br>ADV:578<br>ADV:579<br>ADV:580<br>ADV:581<br>ADV:582<br>ADV:584<br>ADV:582<br>ADV:583<br>ADV:583<br>ADV:585<br>ADV:585 | tted (Saved Only) (21)                                                   | Created           47554 1012 AM           47554 1012 AM                                                                                                    |                               |                                       | Subject                                                                                                    |                | Category     Commissions/P     Commissions/P     Commissions/P     Commissions/P     Commissions/P     D0/Regulatory     Finud     Group Service 5     Eligibility/Memi     Group Service 5                                                                                                    | Production Credit<br>Production Credit<br>Production Credit<br>Production Credit<br>V<br>Request<br>Beguest                                                                                                    | Concept of Peters<br>SubCaregory<br>100-Arrochure - Commission Al-<br>Direct depositiser up<br>Commission Satement<br>Direct depositiser<br>Direct description<br>Direct description<br>Direct descriptio | Density  Density  Den |
| Requests not submit           Requests         ADV-573           ADV-573         ADV-579           ADV-550         ADV-550           ADV-551         ADV-553           ADV-552         ADV-553           ADV-555         ADV-555           ADV-556         ADV-556                                                                                                    | tted (Saved Only) (21)  Status New New New New New New New New New New   | Created           Time         415524 1011 AM           415524 1012 AM         415524 1011 AM           415524 1013 AM         415524 1011 AM           415524 1011 AM         415524 1011 AM           415524 1011 AM         415524 1011 AM                                                                                                    |                               |                                       | : Subject<br>                                                                                                    |                | Category<br>Commissions/P<br>Commissions/P<br>Commissions/P<br>Calimis<br>Commissions/P<br>DOI/Regulatory<br>Fraud<br>Group Service 5<br>Biglighting<br>Group Service 5                                                                                                    | Production Credit<br>Production Credit<br>Production Credit<br>Vroduction Credit<br>V<br>Request<br>Request<br>Request                                                                                                    | Group gr Petts (<br>SubCategory<br>100-Vinconture - Commission Al<br>Direct deposit ser up<br>Commission Statement<br>Direct deposit ser up<br>Commission Statement<br>Direct Statement<br>Direct Statement<br>Direct Statement<br>100-Vinconture - Group demogr<br>100-Vinconture - Member demo<br>ACV/ETT set up                                                                                                    | Density I                                                                                                    |
| Requests not submit<br>Requests<br>ADV-528<br>ADV-559<br>ADV-559<br>ADV-551<br>ADV-551<br>ADV-551<br>ADV-551<br>ADV-555<br>ADV-555<br>ADV-555<br>ADV-555<br>ADV-555<br>ADV-555<br>ADV-555<br>ADV-555<br>ADV-555<br>ADV-555<br>ADV-555<br>ADV-555<br>ADV-555<br>ADV-555<br>ADV-555<br>ADV-555<br>ADV-555<br>ADV-555<br>ADV-555<br>ADV-555<br>ADV-557<br>ADV-557<br>ADV-577<br>ADV-577<br>ADV-577<br>ADV-577<br>ADV-577<br>ADV-577  | tted (Saved Only) (21)                                                   | Created           47/55/4 1012 AM           47/55/4 1012 AM           47/55/4 1012 AM           47/55/4 1012 AM           47/55/4 1012 AM           47/55/4 1012 AM           47/55/4 1012 AM           47/55/4 1012 AM           47/55/4 1012 AM           47/55/4 1012 AM           47/55/4 1012 AM                                                                                                    |                               |                                       | Subject                                                                                                    |                | Category     Commissions/P     Commissions/P     Commissions/P     Commissions/P     Calimis     Commissions/P     Calimis     Commissions/P     Calimis     Commissions/P     Calimis     Commissions/P     Calimis     Composed and a commission     Composed and a commission     Composed and a commission     Composed and a commission     Composed and a commission     Composed and a commission     Composed and a commission     Commission     Commissi     Commission | Production Credit<br>Production Credit<br>Production Credit<br>/<br>Production Credit<br>/<br>Production Credit<br>/<br>Request<br>BerVice Request<br>Request                                                                                                    | Constant of the second of the second of the                                                                                                    | Density I                                                                                                    |
| Requests not submit<br>Requests<br>ADV-537<br>ADV-537<br>ADV-544<br>ADV-543<br>ADV-544<br>ADV-543<br>ADV-545<br>ADV-555<br>Completed/Rejected                                                                                                    | tted (Saved Only) (21)  Status New New New New New New New New New New   | Created<br>Time           415524 1011 AM           415524 1011 AM           415524 1011 AM           415524 1011 AM           415524 1011 AM           415524 1011 AM           415524 1011 AM           415524 1011 AM           415524 1011 AM           415524 1011 AM           415524 1011 AM           415524 1011 AM           415524 1011 AM           415524 1011 AM                                                                                                    |                               | <ul> <li>Resolved/Rejected</li> </ul> | * Subject<br>                                                                                                    |                | Category     Commissions/P     Commissions/P     Commissions/P     Commissions/P     Commissions/P     Commissions/P     Commissions/P     Commissions/P     Commissions/P     Frau     Group Service 5     Sipublicy.                                                                                                    | Production Credit<br>Production Credit<br>Production Credit<br>Production Credit<br>Request<br>Request<br>Request<br>Sequest                                                                                                    | EGroup @Fets (<br>SubCarcegory)<br>100-Airodina - Commission Ad-<br>Direct depositions of Ad-<br>Direct depositions of Ad-<br>Direct deposi                                                  | Density  Density  Den |
| Requests not Submit           Requestd           ADV:522           ADV:523           ADV:524           ADV:525           ADV:525           ADV:525           ADV:525           ADV:525           ADV:525           ADV:525           ADV:525           ADV:525           ADV:525           ADV:525           ADV:525           RequestD                                                                                                    | tted (Saved Only) (21)  i Status  New New New New New New New New New Ne | Created           1150         41524 1011 AM           41524 1012 AM         41524 1013 AM           41524 1013 AM         41524 1013 AM           41524 1013 AM         41524 1013 AM           41524 1013 AM         41524 1013 AM           41524 1013 AM         41524 1013 AM           41524 1013 AM         41524 1013 AM           41524 1013 AM         41524 1013 AM           41524 1013 AM         41524 1013 AM           41524 1013 AM         41524 1013 AM           41524 1013 AM         41524 1013 AM |                               | : Resolved/Rejected<br>Date           | Subject                                                                                                    | ÷ SubCat       | Category<br>Commissions/P<br>Commissions/P<br>Commissions/P<br>Commissions/P<br>Dourseguistry<br>Fraud<br>Group Service F<br>Eligibility/Mem<br>Group Service F                                                                                                    | Production Credit<br>Production Credit<br>Production Credit<br>Production Credit<br>Production Credit<br>Adjust<br>Production Credit<br>Production Credit<br>Produ | Concerno de Forder de la concerno de la concerno de                                                                                                    | Density III                                                                                                    |